# USMC BAACS Screenshots for OMB 0703-0061

The following screen contains the Privacy Act Statement and Agency Disclosure Statement and is displayed once, each time that the Application is started.

#### BAACS OMB CONTROL NUMBER 0703-0061 EXPIRES MM/DD/YYYY

| Threat Level Normal         |                       | -       | Settings | JGS Comm ?<br>PACS Comm OK |
|-----------------------------|-----------------------|---------|----------|----------------------------|
| Source mode, FMLS Then 90.5 | 1 miles               | -7      | Log      | Bhino Comm OK              |
| (AUTO) 😪                    | <ul> <li>Q</li> </ul> | Members |          | Update Time ?              |

#### PRIVACY ACT STATEMENT:

AUTHORITY: 10 U.S.C. 113, Secretary of Defense; DoD Directive 1000.25, DoD Personnel Identity Protection (PIP) Program; DoD Instruction 5200.08, Security of DoD Installations and Resources and the DoD Physical Security Review Board (PSRB); DoD 5200.08-R, Physical Security Program; DoD Directive 5200.27, Acquisition of Information Concerning Persons and Organizations not Affiliated with the Department of Defense (Exception to policy memos); Directive-Type Memorandum (DTM) 09-012, Interim Policy Guidance for DoD Physical Access Control; DTM 14-005, DoD Identity Management Capability Enterprise Services Application (IMESA) Access to F8I National Crime Information Center (NCIC) Files; and E.O. 9397 (SSN), as amended; OPNAVINST 5530.14E, Navy Physical Security and Law Enforcement Program; Marine Corps Order P5530.14, Marine Corps Physical Security Program Manual; SORN NM05512-2, Badge and Access Control System Records and DMDC 16, Identity Management Engine for Security and Analysis (IMESA): http://dpcld.defense.gov/Privacy/SORNsIndex

PURPOSE(S): To control physical access to Department of Defense (DoD), Department of the Navy (DON) or U.S. Marine Corps Installations/Units controlled information, installations, facilities, or areas over which DoD, DON, or U.S. Marine Corps has security responsibilities by identifying or verifying an individual through the use of biometric databases and associated data processing/information services for designated populations for purposes of protecting U.S./Coalition/allied government/national security areas of responsibility and information; to issue badges, replace lost badges, and retrieve passes upon separation; to maintain visitor statistics; collect information to adjudicate access to facility; and track the entry/exit times of personnel. ROUTINE USE(S): To designated contractors, Federal agencies, and foreign governments for the purpose of granting Navy officials access to their facility. DISCLOSURE: Providing registration information is voluntary. Failure to provide requested information may result in denial of access to benefits, privileges, and DoD installations, facilities and buildings.

#### AGENCY DISCLOSURE STATEMENT:

The public reporting burden for this collection of information is estimated to average 10 minutes per response, including the time for reviewing instructions, searching existing data sources, gathering and maintaining the data needed, and completing and reviewing the collection of information. Send comments regarding this burden estimate or any other aspect of this collection of information, including suggestions for reducing the burden, to the Department of Defense, Washington Headquarters Services, Executive Services Directorate, Directives Division, 4800 Mark Center Drive, East Tower, Suite 03F09, Alexandria, VA 22350-3100, 0703-0061. Respondents should be aware that notwithstanding any other provision of law, no person shall be subject to any penalty for failing to comply with a collection of information if it does not display a currently valid OMB control number. PLEASE DO NOT RETURN YOUR RESPONSE TO THE ABOVE ADDRESS. Responses should be sent to the Base Registrar.

Continue

Figures 1 and 2 represent the Members Person Screen that is used to register a Local Population Identity in the USMC Biometric and Automated Access Control System (BAACS). This does not apply to DOD member registration.

| tode Get                            | UTO) 💌                                      |         | Reset  |
|-------------------------------------|---------------------------------------------|---------|--------|
| ter a critical identifier and click | find.                                       |         |        |
|                                     |                                             |         |        |
| erson Location Secondary            | Tokens Security Alerts Fingerprint          | \$ <br> | -      |
| LDCDIDI                             |                                             |         | 200    |
| CPEUIPI                             |                                             |         | (1000) |
| System Type                         |                                             | ×       | 8m     |
| DuD Devenuel Celebrary              |                                             | *       |        |
| Lost Masia                          |                                             |         |        |
| East Name                           |                                             |         |        |
| Middle Name                         |                                             |         |        |
| Padaetu                             |                                             |         |        |
| Gender                              |                                             | ×       |        |
| Rana                                |                                             |         |        |
| Date of Bith                        | 2012 02 02 02 02 02 02 02 02 02 02 02 02 02 | <u></u> |        |
|                                     | 101.2909/200 (201                           |         |        |
| ID Type                             |                                             |         |        |
| US Citizen                          |                                             |         |        |
| Citizen of                          |                                             |         |        |
| Deceased                            |                                             |         |        |
| Date of Death                       | M130328 ×                                   |         |        |
| Height (inches)                     |                                             |         |        |
| Weight (pounds)                     |                                             |         |        |
| Eye Color                           |                                             |         |        |
| Hair Color                          |                                             |         |        |

Figure 1. Members Person Screen – Local Population – Blank

Figure 2 represents the Members Person Screen that is used to register a Local Population Identity in the BAACS. Last and First name are manually entered. If applicable, cadency is selected from drop down menu.

Figure 2. Members Person Screen – Local Population – Filled and displaying drop down menu for Cadency

| MARTINE CONTRACTOR         | BAACS O          | MB CONTROL I    | NUMBER 0703-00 | 61 EXPIRES N | IM/DD/ | 1111       |
|----------------------------|------------------|-----------------|----------------|--------------|--------|------------|
| Members                    |                  |                 |                |              |        |            |
| Mode Save                  | SSN 💌            | 231449842       |                |              |        | 👻 🔍 Reset  |
| Record not found. Begin mo | difying the blan | record to enter | Save mode.     |              |        |            |
|                            |                  |                 |                |              |        |            |
| Person Location Secon      | dary Tokens      | Security Alerts | Fingerprints   |              | _      |            |
| EDIPI                      |                  |                 |                |              |        | Photo      |
| LPEDIPI                    |                  |                 |                |              |        |            |
| System Type                | L                |                 |                |              | ~      |            |
| Local Facility Categeory   |                  |                 |                |              | ~      | 7 5        |
| DoD Personnel Category     |                  |                 |                |              | ~      | 2          |
| Last Name                  | MCTest1          |                 |                |              |        |            |
| First Name                 | MCTest1          |                 |                |              |        |            |
| Middle Name                | В                |                 |                |              |        |            |
| Cadency                    | Jr               |                 |                | Jr           | ~      |            |
| Gender                     | м                |                 |                | Sr           | ~      |            |
| Race                       | White            |                 |                |              | ~      |            |
| Date of Birth              | 1990-01-01       | ~               |                | 111          |        |            |
| 1D                         | 999999999        |                 |                | 10           |        |            |
| ID Type                    | S - SSN          |                 |                |              | *      |            |
| US Citizen                 | Y                |                 |                |              | ~      |            |
| Citizen of                 | United Kingd     | om              |                |              | ~      |            |
| Undefined                  |                  |                 |                |              | ~      |            |
| Undefined                  | 2013-03-27       | ~               |                |              |        |            |
| Height (inches)            |                  |                 |                |              |        |            |
| Weight (pounds)            |                  |                 |                |              |        |            |
| Eye Color                  | Blue             |                 |                |              | ~      |            |
| Hair Color                 | Brown            |                 |                |              | ~      |            |
|                            |                  |                 |                |              | -      |            |
|                            |                  |                 |                |              |        | Save Close |

Figure 3 represents the Members Person Screen that is used to register a Local Population Identity in the BAACS. Gender is selected from drop down menu.

| Figure 3. | Members Person Screen – Local Population – |  |
|-----------|--------------------------------------------|--|
| Fille     | d and displaying drop down menu for Gender |  |

| Members                   | BAACS OMB CONTROL NUMBER 0703-0061 EXPIRES MM |            |
|---------------------------|-----------------------------------------------|------------|
| Mode Save                 | SSN V 231449842                               | C Reset    |
| Record not found Regin mo | diving the black record to enter Save mode    |            |
| necola norioana, beginno  | unying the blank record to enter save mode.   |            |
| Person Location Secon     | dary Tokens Security Alerts Fingerprints      |            |
| EDIPI                     |                                               | Photo      |
| LPEDIPI                   | [                                             |            |
| System Type               | Ľ.                                            |            |
| Local Facility Categeory  |                                               | ·          |
| DoD Personnel Category    |                                               | × 1        |
| Last Name                 | MCTest1                                       |            |
| First Name                | MCTest1                                       |            |
| Middle Name               | В                                             |            |
| Cadency                   | Jr                                            | ~          |
| Gender                    | M                                             | ~          |
| Race                      | White F                                       | ~          |
| Date of Birth             | ☑ 1990-01-01                                  |            |
| ID                        | 999999999                                     |            |
| ID Type                   | S - SSN                                       | ~          |
| US Citizen                | Y                                             | ~          |
| Citizen of                | United Kingdom                                | ~          |
| Undefined                 |                                               | ~          |
| Undefined                 | 2013-03-27                                    |            |
| Height (inches)           |                                               |            |
| Weight (pounds)           |                                               |            |
| Eye Color                 | Blue                                          | ×          |
| Hair Color                | Brown                                         | ~          |
|                           |                                               |            |
|                           |                                               | Save Close |

Figure 4 represents the Members Person Screen that is used to register a Local Population Identity in the BAACS. Race is selected from drop down menu.

| Members                                        | BAACS OME      | 3 CONTROL NUMBER 0703-0061 EXPIRES M      | M/DD/YY |            |
|------------------------------------------------|----------------|-------------------------------------------|---------|------------|
| Mode <b>Save</b><br>Record not found. Begin mo | SSN 💌          | 231449842<br>ecord to enter Save mode.    |         | Reset      |
| Person Location Secon                          | idary Tokens S | Security Alerts Fingerprints              |         |            |
| EDIPI                                          |                |                                           |         | Photo      |
| LPEDIPI                                        |                |                                           |         |            |
| System Type                                    | L              |                                           | ~       |            |
| Local Facility Categeory                       |                |                                           | ~       |            |
| DoD Personnel Category                         |                |                                           | ~       |            |
| Last Name                                      | MCTest1        |                                           |         |            |
| First Name                                     | MCTest1        |                                           |         |            |
| Middle Name                                    | В              |                                           |         |            |
| Cadency                                        | Jr             |                                           | ~       |            |
| Gender                                         | M              |                                           | ~       |            |
| Race                                           | White          | White                                     | ~       |            |
| Date of Birth                                  | 1990-01-01     | African American or Black                 |         |            |
| ID                                             | 999999999      | Asian                                     |         |            |
| ID Type                                        | S - SSN        | Native Hawaiian or Other Pacific Islander | ~       |            |
| US Citizen                                     | Y              |                                           | ~       |            |
| Citizen of                                     | United Kingdor | n                                         | ~       |            |
| Undefined                                      |                |                                           | ~       |            |
| Lindefined                                     | 2013-03-27     | ~                                         |         |            |
| Height (inches)                                |                |                                           | _       |            |
| Weight (pounds)                                |                |                                           | =       |            |
| Eye Color                                      | Blue           |                                           | ~       |            |
| Hair Color                                     | Brown          |                                           | ~       |            |
|                                                |                |                                           |         |            |
|                                                |                |                                           |         | Save Close |

Figure 4. Members Person Screen – Local Population – Filled and displaying drop down menu for Race Figure 5 represents the Members Person Screen that is used to register a Local Population Identity in the BAACS. The ID number taken from the ID that is presented to the USMC registrar is manually entered. The ID Type is selected from drop down menu.

Figure 5. Members Person Screen – Local Population – Filled and displaying drop down menu for Id Type

| Members                   |                      |                                                                            |        |     |
|---------------------------|----------------------|----------------------------------------------------------------------------|--------|-----|
| lode Save                 | SSN 💌                | 231449842                                                                  | 💉 🔍 Re | set |
| ecord not found. Begin mo | difying the blank re | cord to enter Save mode.                                                   |        |     |
| Person Location Secon     | idaru Tokens S       | ecurity Alerts Fingerprints                                                |        |     |
| EDIPI                     |                      |                                                                            | Photo  | _   |
| LPEDIPI                   |                      |                                                                            |        |     |
| System Type               | T                    |                                                                            |        | 2   |
| Local Facility Categeory  | he.                  |                                                                            |        |     |
| DoD Personnel Category    | -                    |                                                                            | 1 2    |     |
| Last Name                 | MCTest1              |                                                                            |        |     |
| First Name                | MCTest1              |                                                                            |        |     |
| Middle Name               | B                    |                                                                            |        |     |
| Cadency                   | Jr                   |                                                                            | ~      |     |
| Gender                    | M                    |                                                                            | ~      |     |
| Race                      | White                | S - Social Security Number                                                 | ~      |     |
| Date of Birth             | 1990-01-01           | C – Certificate of Naturalization Number                                   |        |     |
| ID                        | 999999999            | F – Special 9-Digit DoD code created for<br>foreign military and nationals |        |     |
| ID Type                   | S - SSN              | I – Individual Taxpayer Identification                                     | ~      |     |
| US Citizen                | Y                    | Number<br>I – Alien Registration Number                                    | ~      |     |
| Citizen of                | United Kingdor       | N – Foreign Nation Identifier (Non-US                                      | ~      |     |
| Undefined                 |                      | Passport #; or Federal States of<br>Micronesia Passport #: or Republic of  | ~      |     |
| Undefined                 | 2013-03-27           | the Marshal Islands Passport #)                                            |        |     |
| Height (inches)           |                      | T – Test ID used only for test purposes                                    |        |     |
| Weight (pounds)           |                      |                                                                            |        |     |
| Eye Color                 | Blue                 |                                                                            | ~      |     |
| Hair Color                | Brown                |                                                                            | ~      |     |
|                           |                      |                                                                            |        |     |

Figure 6 represents the Members Person Screen that is used to register a Local Population Identity in the BAACS. The US Citizen field is selected from drop down menu.

| Figure 6. | Members Person Screen – Local Population –   | - |
|-----------|----------------------------------------------|---|
| Filled    | and displaying drop down menu for US Citizen |   |

| Members                   | BAACS OMB CONTROL NUMBER 0703-0061 EXPIR     |            |
|---------------------------|----------------------------------------------|------------|
| lode Save                 | SSN 231449842                                | Reset      |
| ecord not found. Begin mo | filying the blank record to enter Save mode. |            |
| Person Location Secon     | dary Tokens Security Alerts Fingerprints     |            |
| EDIPI                     |                                              | Photo      |
| LPEDIPI                   |                                              |            |
| System Type               | Ĺ                                            |            |
| Local Facility Categeory  |                                              |            |
| DoD Personnel Category    |                                              | · ·        |
| Last Name                 | MCTest1                                      |            |
| First Name                | MCTest1                                      |            |
| Middle Name               | В                                            |            |
| Cadency                   | Jr                                           | ~          |
| Gender                    | M                                            | ~          |
| Race                      | White                                        | ~          |
| Date of Birth             | V1990-01-01 V                                |            |
| ID                        | 999999999                                    |            |
| ID Type                   | S - SSN                                      | ~          |
| US Citizen                | Y                                            | ~          |
| Citizen of                | V United Kingdom N                           | ~          |
| in defined                | D=                                           | =Dual      |
| Undefined                 | <b>1</b> 2011 3.02.27                        |            |
| Height (inches)           |                                              |            |
| Weight (pounds)           |                                              |            |
| Eye Color                 | Rine                                         |            |
| Hair Color                | Brown                                        |            |
|                           |                                              | <u></u>    |
|                           |                                              | Save Close |

Figure 7 represents the Members Person Screen that is used to register a Local Population Identity in the BAACS. If other than US Citizenship, the Citizen of is manually entered.

| Figure 7. | Members Person Screen – Local Population –   |
|-----------|----------------------------------------------|
| Filled    | and displaying drop down menu for Citizen of |

| Members                    | BAACS OMB CONTROL NUMBER 0703-0061 E         | XPIRES MM/DD/YYYY            |
|----------------------------|----------------------------------------------|------------------------------|
| Mode Save                  | SSN 231449842                                | Reset                        |
| Record not found. Begin mo | difying the blank record to enter Save mode. |                              |
| Location Secon             | dary Tokens Security Alerts Fingerprints     |                              |
| EDIPI                      |                                              |                              |
| LPEDIPI                    |                                              |                              |
| System Type                | L                                            |                              |
| Local Facility Categeory   |                                              | ·                            |
| DoD Personnel Category     |                                              | × 1                          |
| Last Name                  | MCTest1                                      |                              |
| First Name                 | MCTest1                                      |                              |
| Middle Name                | В                                            |                              |
| Cadency                    | Jr                                           | ~                            |
| Gender                     | м                                            | ~                            |
| Race                       | White                                        |                              |
| Date of Birth              | 1990-01-01                                   | and a                        |
| ID                         | 999999999                                    |                              |
| ID Type                    | S - SSN                                      | If other than                |
| US Citizen                 | Y                                            | US, the Country              |
| Citizen of                 | United Kingdom                               | is manually<br>entered based |
| The design of              | Since impositi                               | on what is                   |
| Undefined                  | 1 2011 2.02.27 V                             | 13 on SECNAV                 |
| Height (inches)            |                                              | 5512/1                       |
| Weight (nounds)            |                                              |                              |
| Fue Color                  | DI                                           |                              |
| Hair Color                 | Biue                                         |                              |
| nal Cuu                    | Brown                                        | ×                            |
|                            |                                              | Saus Chus                    |
|                            |                                              | Jave Cluse                   |

Figure 8 represents the Members Person Screen that is used to register a Local Population Identity in the BAACS. Height and weight are manually entered. Eye color is selected from the drop down menu.

Figure 8. Members Person Screen – Local Population – Filled and displaying drop down menu for Eye color

|                            | BAACS OMB CONT              | ROL NUMBER 0703-00  | 61 EXPIRES M | IM/DD/YYYY |
|----------------------------|-----------------------------|---------------------|--------------|------------|
| Members 6                  |                             |                     |              |            |
| Mode Save                  | SSN 💙 23144                 | 9842                |              | Reset      |
| Record not found. Begin mo | difying the blank record to | enter Save mode.    |              |            |
|                            |                             |                     |              |            |
| Person Location Secon      | dary Tokens Security        | Alerts Fingerprints |              |            |
| EDIPI                      |                             |                     |              | Photo      |
| LPEDIPI                    |                             |                     |              |            |
| System Type                | L                           |                     |              |            |
| Local Facility Categeory   |                             |                     |              | ·          |
| DoD Personnel Category     |                             |                     |              | × 1        |
| Last Name                  | MCTest1                     |                     |              |            |
| First Name                 | MCTest1                     |                     |              |            |
| Middle Name                | В                           |                     |              |            |
| Cadency                    | Jr                          |                     |              | ~          |
| Gender                     | м                           |                     |              | ~          |
| Race                       | White                       |                     |              | ~          |
| Date of Birth              | 1990-01-01                  |                     |              |            |
| ID                         | 999999999                   |                     |              |            |
| ID Type                    | S - SSN                     |                     |              | ~          |
| US Citizen                 | Y                           |                     |              | ~          |
| Citizen of                 | United Kingdom              |                     |              | ~          |
| Undefined                  |                             |                     |              | ~          |
| Undefined                  | 2013-03-27 💌                |                     |              |            |
| Height (inches)            |                             |                     | Brown        |            |
| Weight (pounds)            |                             |                     | Green        |            |
| Eye Color                  | Blue                        |                     | Hazel        | ~          |
| Hair Color                 | Brown                       |                     | Black        | ~          |
|                            |                             |                     | Violet       |            |
|                            |                             |                     | Unknown      | Save Close |

Figure 9 represents the Members Person Screen that is used to register a Local Population Identity in the BAACS. Hair color is selected from the drop down menu.

|                                                                                      | BAACS OMB CONTROL NUMBER 0703-0061 E                          | XPIRES MM/               | DD/YYYY    |
|--------------------------------------------------------------------------------------|---------------------------------------------------------------|--------------------------|------------|
| Members                                                                              |                                                               |                          |            |
| Mode <b>Save</b><br>Record not found. Begin mo                                       | SSN 231449642<br>difying the blank record to enter Save mode. |                          | Reset      |
| Person Location Secon<br>EDIPI<br>LPEDIPI<br>System Type<br>Local Facility Categeory | dary Tokens Security Alerts Fingerprints                      |                          | Photo      |
| DoD Personnel Category<br>Last Name                                                  | MCTest1                                                       |                          |            |
| First Name                                                                           | MCTest1                                                       |                          |            |
| Cadency                                                                              | B<br>Jr                                                       |                          | ~          |
| Gender<br>Race                                                                       | M<br>White                                                    |                          | ×<br>×     |
| Date of Birth<br>ID                                                                  | ✓1990-01-01 ✓                                                 |                          |            |
| ID Type                                                                              | S - SSN                                                       |                          | ~          |
| US Citizen<br>Citizen of                                                             | Y<br>United Kingdom                                           |                          | <b>*</b>   |
| Undefined                                                                            | 2013.03.27                                                    |                          | <b>v</b>   |
| Height (inches)                                                                      |                                                               | Blond<br>Brown<br>Black  |            |
| weign (pounds)<br>Eye Color<br>Hair Color                                            | Blue                                                          | Gray<br>Red<br>White     | ×          |
|                                                                                      |                                                               | Silver<br>Auburn<br>Bald | Save Close |

Figure 9. Members Person Screen – Local Population – Filled and displaying drop down menu for Hair color Figure 10 represents the Members Person Photo Capture Screen that is used to capture a person's photo image as part of the register Local Population Identity step. This does not apply to DOD members.

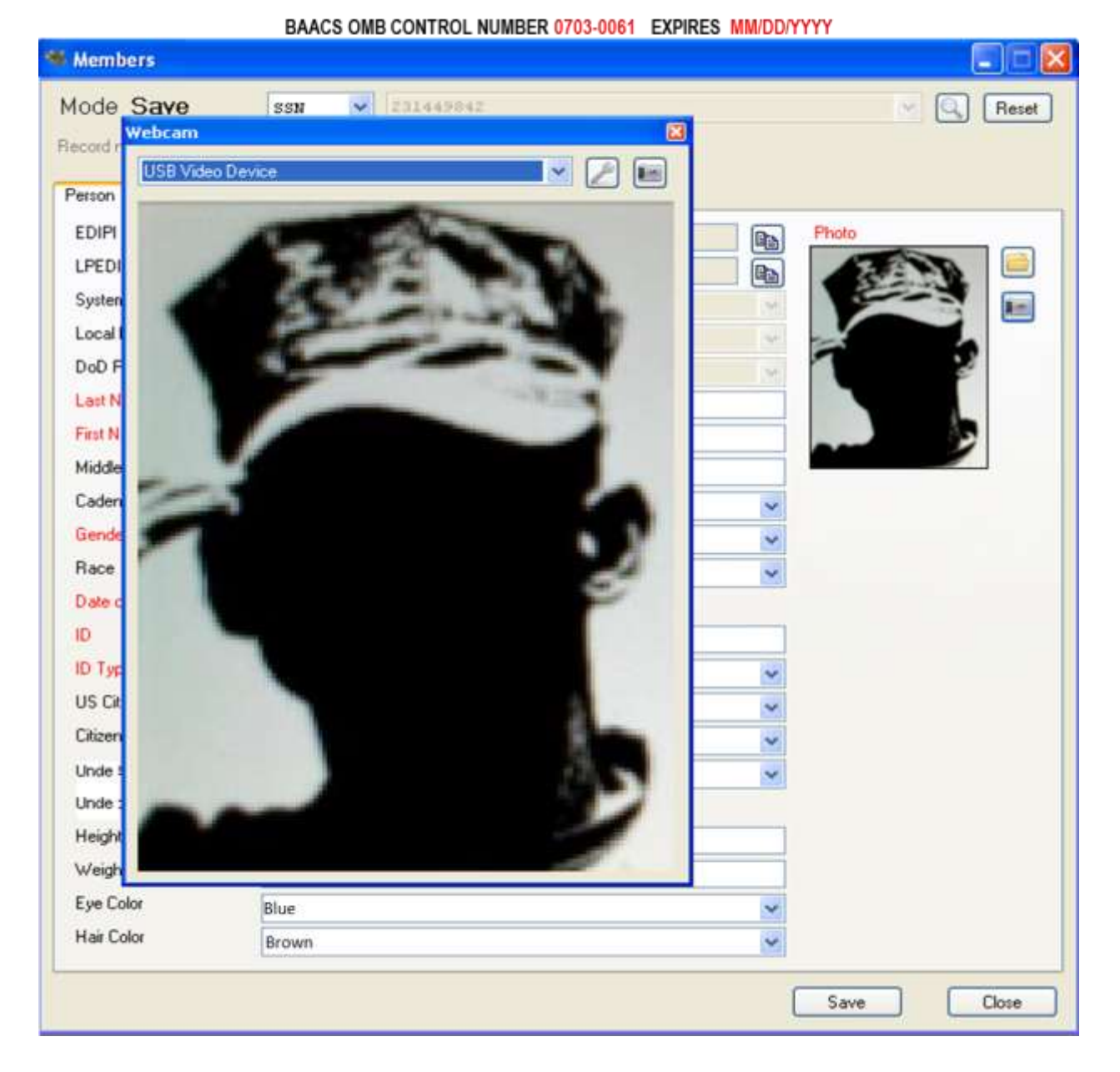

Figure 10. Members Person Screen – Photo capture screen - Filled

Figures 11 and 12 represent the Members Location Screen that is used to register the address and telephone numbers for a Local Population Identity in the BAACS as well as the DOD Authoritative Data Source for DOD Local Population. This does not apply to DOD members.

| Mode Get (AUTO)     Inter a culical identifier and click find     Person Location     Secondary Tokens     Maling Address 1     Maling Address 2     City   State   Country   Zip   Postal Extension   Work: Telephone                                                             | Mode Get (AUTO)     Inter a critical identifier and click find.     Person Location     Secondary Tokens     Mailing Address 1     Mailing Address 2     City   State   Country   Zip     Postal Extension   Work Telephone          | fode<br>nter a cri<br>Person<br>Maiing<br>Maiing<br>City<br>State<br>Country<br>Zip | Get<br>Itical identifie<br>Location [<br>Address 1<br>Address 2 | (A)<br>Secondary | JTO) 🛩<br>ind.<br>Tokens | Security Alerts | Fingerprints |  | ~ | Reset |
|----------------------------------------------------------------------------------------------------|----------------------------------------------------------------------------------------------------|-------------------------------------------------------------------------------------|-----------------------------------------------------------------|------------------|--------------------------|-----------------|--------------|--|---|-------|
| Enter a critical identifier and click find.     Person Location     Mailing Address 1     Mailing Address 2     Elly     State   Country   Zip   Pottal Extension   Work Telephone                                                                                                 | Inter a critical identifier and click find.  Person Location Secondary Tokens Security Alerts Fingerprints  Maling Address 1  Maling Address 2  City State Country Zip Postal Extension Work Telephone Home Telephone                | Person<br>Maiing<br>Maiing<br>City<br>State<br>Country<br>Zip                       | Location Address 1<br>Address 2                                 | et and click I   | Tokens                   | Security Alerts | Fingerprints |  |   |       |
| Person     Location     Secondary     Tokens     Security Alerts     Fingerprints       Mailing Address 1                                                                                                    | Person     Location     Secondary     Tokens     Security Alerts     Fingerprints       Maling Address 1                                                                                                    | Person<br>Maiing<br>Maiing<br>City<br>State<br>Country<br>Zip                       | Location Address 1<br>Address 2                                 | Secondary        | Tokens                   | Security Alerts | Fingerprints |  |   |       |
| Mailing Address 1         Mailing Address 2         City         State         Country         Zip         Postal Extension         Work Telephone         Home Telephone                                                                                                    | Mailing Address 1         Mailing Address 2         City         State         Country         Zip         Postal Extension         Work. Telephone         Home Telephone                                                           | Mailing<br>Mailing<br>City<br>State<br>Country<br>Zip                               | Address 1<br>Address 2                                          |                  |                          |                 |              |  |   |       |
| Mailing Address 2         City         State         State         Country         Zip         Posital Extension         Work. Telephone         Home Telephone                                                                                                    | Mailing Address 2         Elly         State         Country         Zip         Postal Extension         Work Telephone         Home Telephone                                                                                      | Mailing<br>City<br>State<br>Country<br>Zip                                          | Address 2                                                       |                  |                          |                 |              |  |   | ~     |
| City     Image: Construction       State     Image: Construction       Country     Image: Construction       Zip     Image: Construction       Postal Extension     Image: Construction       Work: Telephone     Image: Construction       Home Telephone     Image: Construction | City     Image: Construction       State     Image: Construction       Country     Image: Construction       Zp     Image: Construction       Postal Extension     Image: Construction       Wark: Telephone     Image: Construction | City<br>State<br>Country<br>Zip                                                     | Extension                                                       |                  |                          |                 |              |  |   | v     |
| Stale     Image: Country       Country     Image: Country       Zip     Image: Country       Postal Extension     Image: Country       Work: Telephone     Image: Country       Home Telephone     Image: Country                                                                  | State     Image: Country       Country     Image: Country       Zip     Image: Country       Postal Extension     Image: Country       Work Telephone     Image: Country                                                             | State<br>Country<br>Zip                                                             | Extension                                                       |                  |                          |                 |              |  |   | ×     |
| Country     Image: Country       Zip     Image: Country       Postal Extension     Image: Country       Work: Telephone     Image: Country       Home Telephone     Image: Country                                                                                                 | Country     Image: Country       Zip     Image: Country       Pointal Extension     Image: Country       Work Telephone     Image: Country                                                                                           | Country<br>Zip                                                                      | Extension                                                       |                  |                          |                 |              |  |   |       |
| Zip Postal Extension Work Telephone Home Telephone                                                                                                    | Zip<br>Poital Extension<br>Work Telephone<br>Home Telephone                                                                                                    | Zip                                                                                 | Extension                                                       |                  |                          |                 |              |  |   | Y     |
| Poital Extension Work: Telephone Home Telephone                                                                                                    | Postal Extension Wark Telephone Home Telephone                                                                                                    |                                                                                     | Extension                                                       |                  |                          |                 |              |  |   |       |
| Work Telephone Home Telephone                                                                                                    | Work Telephone Home Telephone                                                                                                    | Postal E                                                                            | and an an an an an                                              |                  |                          |                 |              |  |   |       |
| Home Telephone                                                                                                    | Home Telephone                                                                                                    | Work T                                                                              | explored                                                        |                  |                          |                 |              |  |   |       |
|                                                                                                    |                                                                                                    | Home T                                                                              | elephone                                                        |                  |                          |                 |              |  |   |       |
|                                                                                                    |                                                                                                    |                                                                                     |                                                                 |                  |                          |                 |              |  |   |       |
|                                                                                                    |                                                                                                    |                                                                                     |                                                                 |                  |                          |                 |              |  |   |       |
|                                                                                                    |                                                                                                    |                                                                                     |                                                                 |                  |                          |                 |              |  |   |       |
|                                                                                                    |                                                                                                    |                                                                                     |                                                                 |                  |                          |                 |              |  |   |       |
|                                                                                                    |                                                                                                    |                                                                                     |                                                                 |                  |                          |                 |              |  |   |       |
|                                                                                                    |                                                                                                    |                                                                                     |                                                                 |                  |                          |                 |              |  |   |       |
|                                                                                                    |                                                                                                    |                                                                                     |                                                                 |                  |                          |                 |              |  |   |       |
|                                                                                                    |                                                                                                    |                                                                                     |                                                                 |                  |                          |                 |              |  |   |       |
|                                                                                                    |                                                                                                    |                                                                                     |                                                                 |                  |                          |                 |              |  |   |       |
|                                                                                                    |                                                                                                    |                                                                                     |                                                                 |                  |                          |                 |              |  |   |       |
|                                                                                                    |                                                                                                    |                                                                                     |                                                                 |                  |                          |                 |              |  |   |       |
|                                                                                                    |                                                                                                    |                                                                                     |                                                                 |                  |                          |                 |              |  |   |       |
|                                                                                                    |                                                                                                    |                                                                                     |                                                                 |                  |                          |                 |              |  |   |       |
|                                                                                                    |                                                                                                    | _                                                                                   |                                                                 |                  | _                        |                 |              |  |   |       |
|                                                                                                    |                                                                                                    |                                                                                     |                                                                 |                  |                          |                 |              |  |   | Close |

Figure 11. Members Location Registration Screen 1 - Blank

### Figure 12. Members Location Registration Screen 1 - Filled

| BAACS OMB | CONTROL | NUMBER | 0703-0061 | EXDIRES | MM/DD/VVVV |
|-----------|---------|--------|-----------|---------|------------|
| DAACS UMD | CONTROL | NUMBER | 0703-0001 | EAPIRES |            |

| ode Got              | (AUTO) MC400000017006231081                                 | Reset |
|----------------------|-------------------------------------------------------------|-------|
| cord found. Begin mo | difying the member to enter Update mode.                    |       |
| erson Location Se    | condary (0) Tokens (1) Security Alerts (0) Fingerprints (0) |       |
| Mailing Address 1    | 1122 MCB DRIVE                                              |       |
| Mailing Address 2    |                                                             |       |
| City                 | MCB CAMP SPAWAR                                             |       |
| State                | SC - South Carolina                                         | *     |
| Country              | US - United States                                          | ~     |
| Zip                  | 29419                                                       |       |
| Postal Extension     |                                                             |       |
| Work Telephone       |                                                             |       |
| Home Telephone       |                                                             |       |
|                      |                                                             |       |
|                      |                                                             |       |
|                      |                                                             |       |
|                      |                                                             |       |
|                      |                                                             |       |
|                      |                                                             |       |
|                      |                                                             |       |
|                      |                                                             |       |
|                      |                                                             |       |
|                      |                                                             |       |
|                      |                                                             |       |
|                      |                                                             |       |
|                      |                                                             |       |
|                      |                                                             |       |
|                      |                                                             |       |
|                      |                                                             |       |

Figures 13 and 14 represent the Members Secondary Identification Screen that is used to register Identity Proofing Documents (e.g. Driver's License, Passport Identification, or Alien Registration) that is inspected by the registrar for the purpose of identity proofing prior to registration of a Local Population Identity in the BAACS. This does not apply to DOD members.

| Figure 13. | Members Secondary Identification Registration Screen – Blank |
|------------|--------------------------------------------------------------|
|------------|--------------------------------------------------------------|

BAACS OMB CONTROL NUMBER 0703-0061 EXPIRES MM/DD/YYYY

| lode     | Get          | 64           | UTO) 😽 |                 |              | V ( | Betel |
|----------|--------------|--------------|--------|-----------------|--------------|-----|-------|
| der a cr | tical idardi | ier and nick | lind   | -               |              |     |       |
|          |              | 14 × 14 × 11 | ne:    |                 |              |     |       |
| erson    | Location     | Secondary    | Tokens | Security Alerts | Fingerprints |     |       |
|          |              |              |        |                 |              |     | +     |
|          |              |              |        |                 |              |     | 26    |
|          |              |              |        |                 |              |     |       |
|          |              |              |        |                 |              |     |       |
|          |              |              |        |                 |              |     |       |
|          |              |              |        |                 |              |     |       |
|          |              |              |        |                 |              |     |       |
|          |              |              |        |                 |              |     |       |
|          |              |              |        |                 |              |     |       |
|          |              |              |        |                 |              |     |       |
|          |              |              |        |                 |              |     |       |
|          |              |              |        |                 |              |     |       |
|          |              |              |        |                 |              |     |       |
|          |              |              |        |                 |              |     |       |
|          |              |              |        |                 |              |     |       |
|          |              |              |        |                 |              |     |       |
|          |              |              |        |                 |              |     |       |
|          |              |              |        |                 |              |     |       |
|          |              |              |        |                 |              |     |       |
|          |              |              |        |                 |              |     |       |
|          |              |              |        |                 |              |     |       |
|          |              |              |        |                 |              |     |       |
|          |              |              |        |                 |              |     |       |

### Figure 14. Members Secondary Identification Registration Screen - Filled

| BAACS OME | 3 CONTROL | NUMBER | 0703-0061 | EXPIRES | MM/DD/YYYY |
|-----------|-----------|--------|-----------|---------|------------|

| 🤏 Members                                  |                                                                                                    |       |
|--------------------------------------------|----------------------------------------------------------------------------------------------------|-------|
| Mode Update<br>Record found. Begin modif   | (AUTO) VIC40000017006231081                                                                          | Reset |
| Person Location Secondary<br>ID<br>ID Type | ondary (1) Tokens (1) Security Alerts (0) Fingerprints (0)<br>BR54SK100344555<br>D - Drivers License |       |
| Expiration Date<br>State<br>Country        | ✓ 2013-03-27     ✓     ✓     2017-03-27     ✓     SC - South Carolina     US - United States         | ✓     |
|                                            |                                                                                                    |       |
|                                            | Purge Update                                                                                         | Close |

Figures 15 and 16 represent the Members Token Screen that is used to create and register the Token (unique Identifier that will be printed in the form of a bar code on the USMC Local Population identification card). This Token is stored along with the identity information of a Local Population Identity in the BAACS as well as the DOD Authoritative Data Source for DOD Local Population. The Token Identifier is a globally unique number that is automatically generated by the system at the time of Token creation.

Figure 15. Members Token Registration Screen – Blank

| Members                                                       |       |
|---------------------------------------------------------------|-------|
| Mode Get (AUTO)                                               | Reset |
| Person Location Secondary Tokens Security Alerts Fingerprints | •     |
|                                                               | *     |
|                                                               |       |
|                                                               |       |
|                                                               |       |
|                                                               |       |
|                                                               |       |
|                                                               |       |
|                                                               | Close |

BAACS OMB CONTROL NUMBER 0703-0061 EXPIRES MM/DD/YYYY

# Figure 16. Members Token Registration Screen - Filled

| BAACS OMB CONTROL | NUMBER 0703-0061 | EXPIRES | MM/DD/YYYY |
|-------------------|------------------|---------|------------|

|                        | New Token            | _ 0 |
|------------------------|----------------------|-----|
| Credential Type        | 11 - USMC Local PACS | 2   |
| Token Type             | 02 - Barcode         | ~   |
| Token                  |                      |     |
| Issue Date             | 2013-03-27           |     |
| Expiration Date        | 2016-03-26           |     |
| Issuer ID              | 00006                | 2   |
| Category               | 8 - Visitor          | ~   |
| Card Number            | Automatic            |     |
| Credential Number      | Automatic            |     |
| System Code            | 40:                  |     |
| Credential Issue Level | 1                    |     |
| Revocation Status      |                      | কা  |
| Revocation Reason      |                      | 3   |
| Revocation Date        | 2013-03-27           |     |
|                        |                      |     |

Figures 17 through 20 represent the Members Fingerprints Screen that is used to capture fingerprints along with the identity information of a Local Population Identity in the BAACS as well as the DOD Authoritative Data Source for DOD Local Population.

| Members                                                       |       |
|---------------------------------------------------------------|-------|
| Mode Get                                                      | Reset |
| Enter a critical identifier and click find.                   |       |
| Person Location Secondary Tokens Security Alerts Fingerprints |       |
|                                                               | +     |
|                                                               |       |
|                                                               |       |
|                                                               |       |
|                                                               |       |
|                                                               |       |
|                                                               |       |
|                                                               |       |
|                                                               |       |
|                                                               |       |
|                                                               |       |
|                                                               |       |
|                                                               |       |
|                                                               |       |
|                                                               | Close |

Members Fingerprint Screen - Blank BAACS OMB CONTROL NUMBER 0703-0061 EXPIRES MM/DD/YYYY

Figure 17.

# Figure 18. Members Fingerprint Screen - Filled

| BAACS OMB CONTROL NUMBER 0703-0061 | EXPIRES MM/DD/YYYY |
|------------------------------------|--------------------|

| Members                           |                                                                           |       |
|-----------------------------------|---------------------------------------------------------------------------|-------|
| Mode Update                       | UTO) 🕑 IIDSQ4TTIRKLNE4AFE                                                 | Reset |
| Record found. Begin modifying the | e member to enter Update mode.                                            |       |
| Dense Lawren Country (            | 0) T-t (1) C                                                              |       |
| Person Location Secondary         | U Tokens [1] Security Alerts [U] Finigle primes (3)                       |       |
| PACS @ 2013-01-10 00:00:00        | I (ANSI) PACS @ 2013-01-10 00:00:00 (ANSI) New Fingerprint                | , 🛨   |
| Image                             |                                                                           | ×     |
|                                   |                                                                           |       |
|                                   |                                                                           |       |
|                                   |                                                                           |       |
|                                   |                                                                           |       |
|                                   |                                                                           |       |
|                                   |                                                                           |       |
| Finger                            | PACS 🕑                                                                    |       |
| Date Laken                        | 2013-01-10 💌                                                              |       |
| T emplate                         | 464D5200203230000230000C0D600000020C020C00C500C5020002006427411801328F004 |       |
| 1 emplate 1 ype                   | 02 - ANSI/INCITS 378                                                      |       |
|                                   |                                                                           |       |
|                                   |                                                                           |       |
|                                   |                                                                           |       |
|                                   |                                                                           |       |
|                                   |                                                                           |       |
|                                   |                                                                           |       |
|                                   |                                                                           |       |
|                                   |                                                                           |       |
|                                   |                                                                           | 1     |
|                                   |                                                                           |       |
|                                   | Purge Update C                                                            | lose  |

### Figure 19. Members Fingerprint Capture Screen - Blank

| -                                |                          |                             |                       |                  |
|----------------------------------|--------------------------|-----------------------------|-----------------------|------------------|
| Members                          |                          |                             |                       |                  |
| Mode Update                      | UTO) 💌 ITDSQ4TTI         | PHLNB4AFE                   |                       | Reset            |
| Record found. Begin modifying th | e member to enter Update | mode.                       |                       |                  |
| Person Location Secondary        | (0) Tokens (1) Security  | Alerts (0) Fingerprints (3) | n i                   |                  |
| PACS @ 2013-01-10 00:00:0        | 0 (ANSI) PACS @ 2013-0   | 1-10 00:00:00 (ANSI) N      | ew Fingerprint        | ( <del>+</del> ) |
| Image                            | 🔜 Lumidigm Captur        | e                           |                       |                  |
|                                  | 1. Capture fingerprint   | Live Capture                | 2. Verify fingerprint | Live Capture     |
|                                  |                          |                             |                       |                  |
|                                  |                          |                             |                       |                  |
|                                  |                          |                             |                       |                  |
|                                  |                          |                             |                       |                  |
| Finger<br>Date Taken             |                          |                             |                       |                  |
| Template                         |                          |                             |                       |                  |
| Template Type                    |                          |                             |                       |                  |
|                                  |                          |                             |                       |                  |
|                                  |                          |                             |                       |                  |
|                                  |                          |                             |                       |                  |
|                                  |                          |                             |                       |                  |
|                                  | Log                      |                             |                       |                  |
|                                  | Timeout: 15 seconds      |                             |                       | ~                |
|                                  |                          |                             |                       |                  |
|                                  |                          |                             |                       |                  |
|                                  |                          |                             |                       |                  |
|                                  |                          |                             |                       |                  |
|                                  |                          |                             |                       |                  |
|                                  | <                        |                             |                       | 2                |
|                                  |                          |                             |                       | Save Close       |

#### BAACS OMB CONTROL NUMBER 0703-0061 EXPIRES MM/DD/YYYY

# Figure 20. Members Fingerprint Capture Screen – Filled **NOTE: The captured sample fingerprints in the screen below have been masked.**

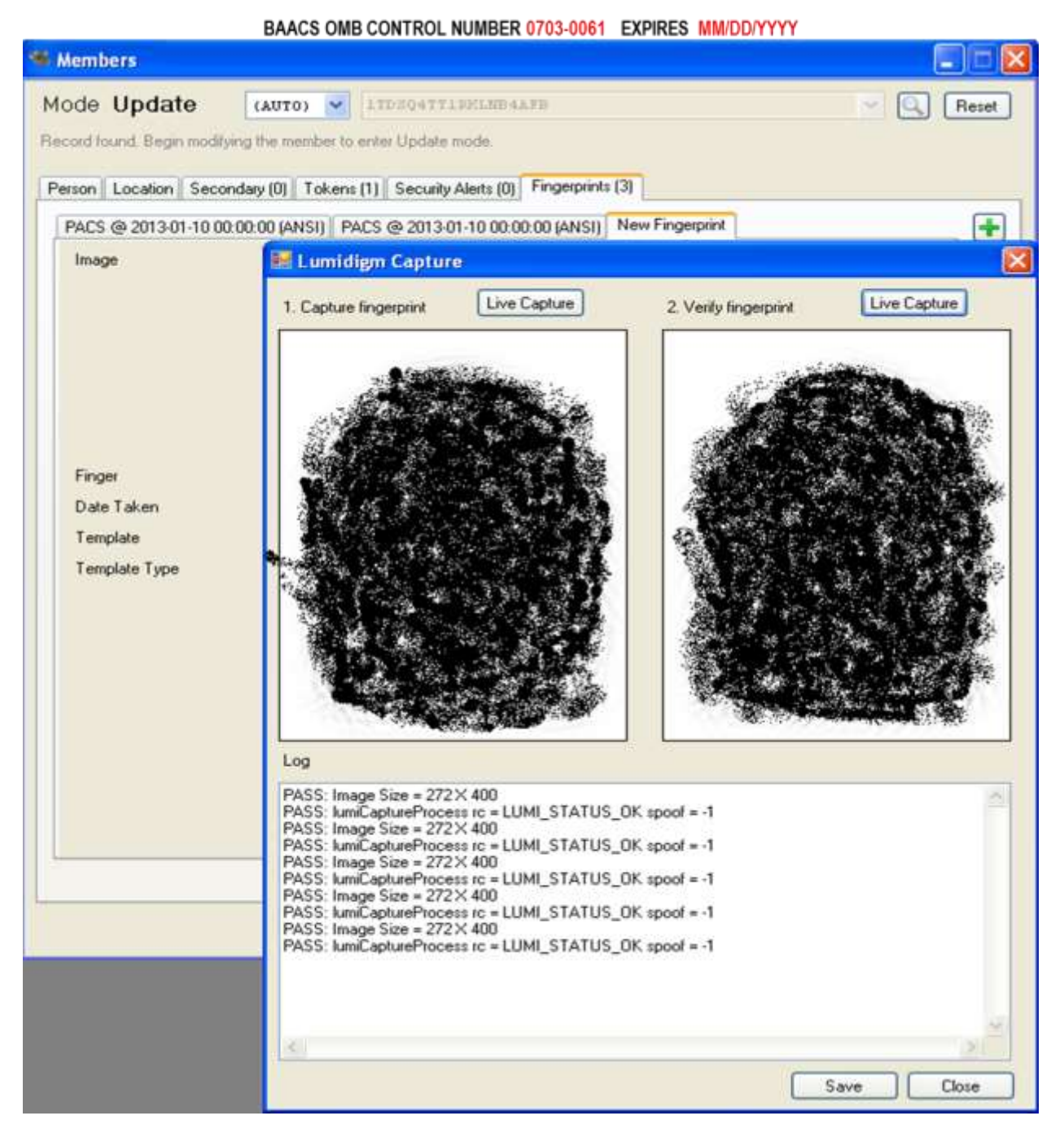

Figures 21 and 22 represent the Members Security Alert Screen that is used to display any Security Alert(s) that are returned from the DOD Authoritative Data Source for DOD Local Population. If a security alert exists for an individual identity that is in process of being registered, the associated information will be displayed within the screen.

| BAACS OMB CONTROL NUMBER 0703-0061 EXPIRES MM/DD/YYYY         |           |
|---------------------------------------------------------------|-----------|
| Members                                                       | 🛛         |
| Mode Get (AUTO)                                               | 💌 🔍 Reset |
| Person Location Secondary Tokens Security Alerts Fingerprints | •         |
|                                                               | ×         |
|                                                               |           |
|                                                               |           |
|                                                               |           |
|                                                               |           |
|                                                               |           |
|                                                               |           |
|                                                               | Close     |

Figure 21. Members Security Alert Screen – Blank

# Figure 22. Members Security Alert Screen - Sample

| BAACS OMB | CONTROL | NUMBER | 0703-0061 | EXPIRES | MM/DD/YYYY |
|-----------|---------|--------|-----------|---------|------------|

| Members                           |                                                                                  |       |
|-----------------------------------|----------------------------------------------------------------------------------|-------|
| Mode Update                       | UTO) 👻 MC400000017006231081 🔍 🔍                                                  | Reset |
| Record found. Begin modifying the | e member to enter Update mode.                                                   |       |
|                                   |                                                                                  |       |
| Person Location Secondary (       | (0) Tokens (1) Security Alerts (1) Fingerprints (0)                              | _     |
| New Security Alert                |                                                                                  | •     |
| Туре                              | BA - Debarment                                                                   | ×     |
| Source                            | MP - Marine Corps PACS                                                           |       |
| Code                              | 22 · Misconduct on Base                                                          |       |
| Start Date                        | 2013-03-27                                                                       |       |
| End Date                          | 2013-03-27                                                                       |       |
| Reinstate/Termination Date        | 2013-03-27 💉                                                                     |       |
| Base                              | 40030 - Marine Corps Base, Camp Leatherneck                                      |       |
| Case Number                       |                                                                                  |       |
| Detail                            | This is an example of a Debarment Security Alert issued on an individual person. |       |
| Point of Contact Name             | Base Provost Marshal's Office / Physical Security Officer                        |       |
| Point of Contact Telephone        | 9991112222                                                                       |       |
| FBI Location Number               | if applicable, enter NCIC record locator here                                    |       |
|                                   |                                                                                  |       |
|                                   |                                                                                  |       |
|                                   |                                                                                  |       |
|                                   |                                                                                  |       |
|                                   |                                                                                  |       |
|                                   |                                                                                  |       |
|                                   |                                                                                  |       |
|                                   |                                                                                  | 1     |
|                                   |                                                                                  |       |
|                                   | Purge Update C                                                                   | lose  |

Figures 23 and 24 represent the BAACS Dashboard display. Note that this display is NOT used for collection, therefore the OMB Control Number and Expiration Date are not included. This display is used at the USMC Base's Perimeter Installation Entry Control Check Points to display the Card ID Number, Name, Photo, Security Alert status and card issue and expiration date to the security sentry who is scanning individual Local Population person's identification cards after the collection has been completed. The information shown in Figure 17 is displayed for 25 seconds, after which the dashboard returns to a blank state as shown in Figure 16.

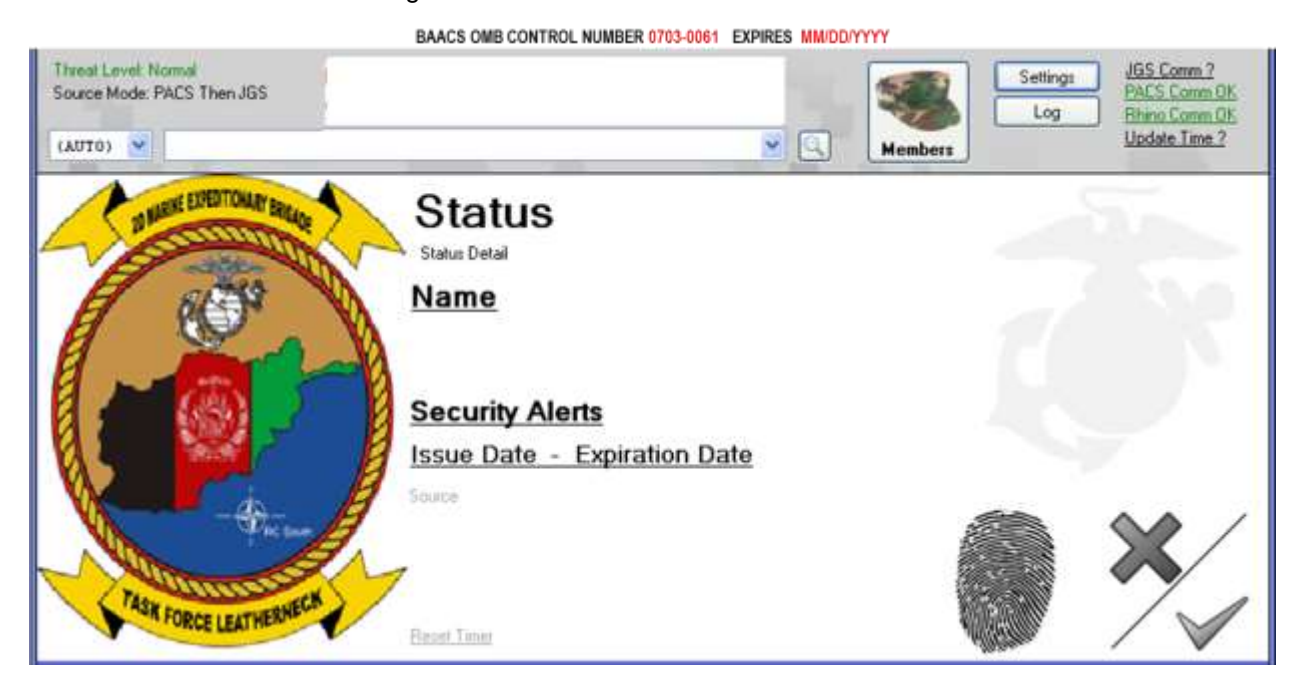

#### Figure 23. BAACS Dashboard - Blank

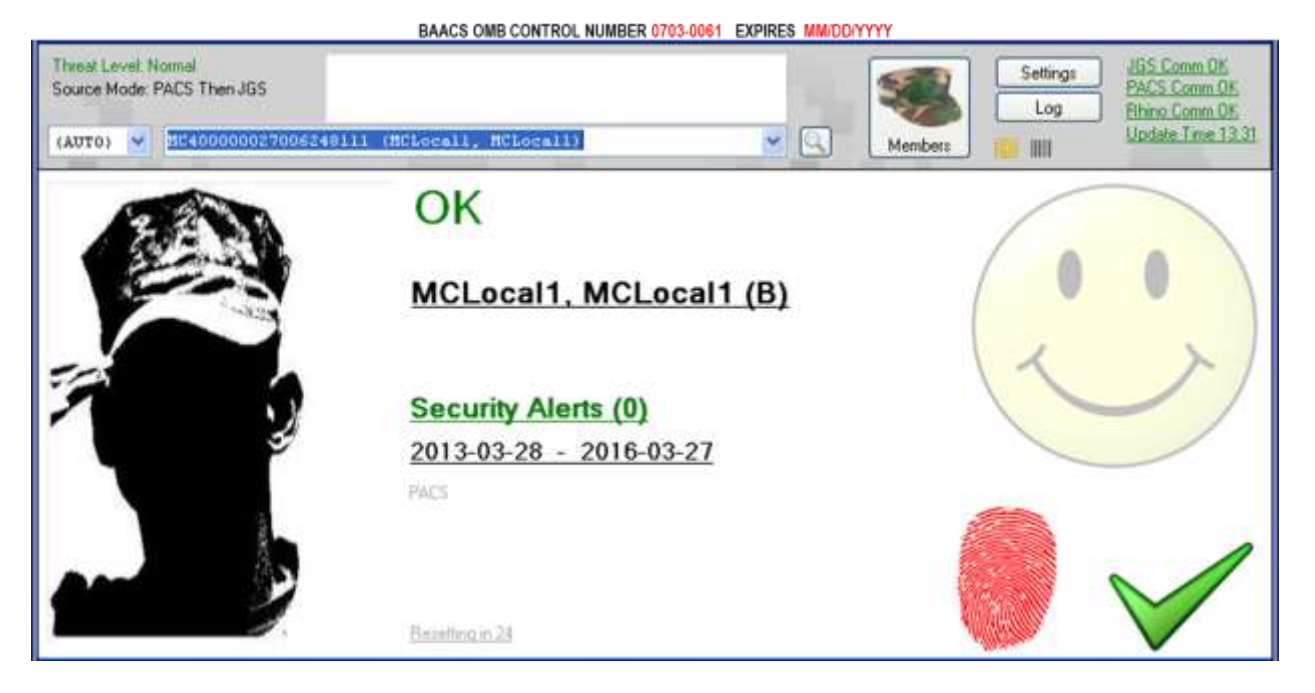

#### Figure 24. BAACS Dashboard – Sample of Authenticated Local Population Identification Card

END OF DOCUMENT